### STEP-1 TO DOWNLOAD LIST OF PRE-2016 CASES TO BE REVISED UNDER 7<sup>th</sup> CPC

| Grievances          | - | 8  | First Credit Status                                                                                     |
|---------------------|---|----|----------------------------------------------------------------------------------------------------|
| Total Grievances    | 5 | 9  | Cases to be revised under OM 30/07/2015                                                                 |
| Total Disposed      | 0 | 10 | Combined Authority Sent By CPAO to Bank                                                                 |
| Total Danding       | 6 | 11 | OM 30 July 2015 : Revision Tracking System                                                              |
|                     |   | 12 | EPPO Revision Authority Download                                                                        |
| Total Marked To DDO |   | 13 | PAO WISE SUMMARY OF OM 30 JULY 2015 REPORTED & RECEIVED/REVISED                                         |
|                     |   | 14 | Cases to be revised under OM 06/APRIL/2016 new                                                          |
|                     |   | 15 | Grievance referred by CPAO new                                                                          |
|                     |   | 16 | Entry & PPO allocation for officials due to retire within 12 to 15 months as on 01/Apr/2016 new         |
|                     |   | 17 | New PPO & Aadhar seeding report new                                                                     |
|                     |   | 18 | Examination of feasibility of implementation of 7th CPC for revision of pensions of Pre-2016 pensioners |
|                     |   | 19 | 12 Digits PPO Number to be Alloted to Pre-90 Pensioners (List)                                          |
|                     |   | 20 | 7th CPC Pre-2016 Revisions (Summary & List) new                                                         |

After LOGIN CLICK ON SI.No 20 (7<sup>th</sup> CPC Pre-2016 Revisions (Summary & List) )

## STEP-2

# Following screen will open once clicked on Sl.No 20 (7<sup>th</sup> CPC Pre-2016 Revisions (Summary & List) )

| Pre 2016 Rev        | Pre 2016 Revision Report |                         |            |         |         |  |  |  |  |  |
|---------------------|--------------------------|-------------------------|------------|---------|---------|--|--|--|--|--|
| Print               |                          |                         |            | Search: |         |  |  |  |  |  |
| Sr no.              | Ministry / Dept.         | PAO Name                | Total Case | Revised | Pending |  |  |  |  |  |
| 1                   | FINANCE                  | 075305-PAO(CPAO), Delhi | 46         | 0       | 46 🗴    |  |  |  |  |  |
|                     | GRAND TOTAL              |                         | 46         | 0       | 46      |  |  |  |  |  |
| Showing 1 to 2 of 2 | entries                  | m                       |            |         | 4       |  |  |  |  |  |

Under Pending Column of Report Click on the Link shown in Red Circle above

## STEP-3

After Click a window will open to save .txt File

| Opening 075305.txt     | ×                                          |
|------------------------|--------------------------------------------|
| You have chosen to     | open:                                      |
| 📋 075305.txt           |                                            |
| which is: Text         | Document                                   |
| from: http://c         | pao.nic.in                                 |
| What should Firefo     | x do with this file?                       |
| Open with              | EditPad Lite (default)                     |
| FlashGot               | JDownloader                                |
| O DownThem             | AII!                                       |
| 🔘 dTa OneClic          | k! 👎 F:\FOXIT_PDF_EDITOR_PORATBLE\ 🔻       |
| Save File              |                                            |
| 🔲 Do this <u>a</u> uto | matically for files like this from now on. |
|                        | OK Cancel                                  |

In this case we have clicked for PAO 075305 so the text file will be 075305.txt, save the file in desired location.

| Enter name of file to save to                                                                                                    |                    | ×                  |
|----------------------------------------------------------------------------------------------------|--------------------|--------------------|
| 🚱 🔾 🗢 📔 🕨 РАО-СРАО                                                                                                    | •                  | Search PAO-CPAO    |
| Organize 🔻 New folder                                                                                                    |                    | := • 🔞             |
| <ul> <li>Recycle Bin</li> <li>CCP_REPS_20170118</li> <li>dbws-callout-utility-10R2</li> <li>eppo_format_2</li> <li>eppo_samples</li> <li>hindi fonts</li> <li>Jeevan_praman</li> <li>Links_20140305</li> <li>Marriage_Forms</li> <li>New folder</li> <li>PAO-CPAO</li> </ul> | Name No items mate | Date modified Type |
| PAPA_SCAN                                                                                                    | III                | •                  |
| File name: 075305.txt                                                                                                    |                    | •                  |
| Save as type: Text Docu                                                                                                    | ment (*.txt)       | ▼                  |
| 🔿 Hide Folders                                                                                                    |                    | Save Cancel        |

### STEP-4 Once the File is downloaded open MICROSOFT EXCEL

|       |      | ) - ( | M + [  | ۵ 😭   | =    |     |            |          |            |            | 15.0 |
|-------|------|-------|--------|-------|------|-----|------------|----------|------------|------------|------|
| F     | ile  | Ho    | me     | Inse  | rt   | Pag | e Layo     | ut f     | ormulas    | D          | ata  |
| ſ     | ۵ ۲  | Cut   |        |       | Cali | bri |            | - 11     | · A        | A          | =    |
| Pag   |      | Cop   | y -    |       | -    | -   |            |          | 1.0        |            | _    |
| - Fa: | · 🤍  | Forn  | nat Pa | inter | В    | 1   | <u>u</u> . | <u> </u> | <u>~</u> - | <b>A</b> * | =    |
|       | Clip | board |        | - 5   | _    | _   | F          | ont      |            | - Fai      |      |
|       |      | A1    |        | •     |      |     | $f_{x}$    |          |            |            |      |
|       | А    |       |        | в     |      | С   |            | D        | E          |            | F    |
| 1     |      |       |        |       |      |     |            |          |            |            |      |
| 2     |      |       |        |       |      |     |            |          |            |            |      |
| 3     |      |       |        |       |      |     |            |          |            |            |      |
| 4     |      |       |        |       |      |     |            |          |            |            |      |
| 5     |      |       |        |       |      |     |            |          |            |            |      |
| 6     |      |       |        |       |      |     |            |          |            |            |      |
| 7     |      |       |        |       |      |     |            |          |            |            |      |
| 8     |      |       |        |       |      |     |            |          |            |            |      |
| 9     |      |       |        |       |      |     |            |          |            |            |      |
| 10    |      |       |        |       |      |     |            |          |            |            |      |
| 11    |      |       |        |       |      |     |            |          |            |            |      |
| 12    |      |       |        |       |      |     |            |          |            |            |      |

### BY DEFAULT A BLANK SHEET IS OPENED

### STEP-5

### CLICK ON DATA TAB TO IMPORT CSV (TXT) FILE

| X   🛃          | 1)- (       |                | 22   -                 | -                       |                       | _                                                 |             |
|----------------|-------------|----------------|------------------------|-------------------------|-----------------------|---------------------------------------------------|-------------|
| File           | Ho          | ome Ir         | nsert Pa               | ge Layout               | Formulas              | Data                                              | Review      |
| From<br>Access | From<br>Web | From F<br>Text | rom Other<br>Sources ≠ | Existing<br>Connections | Refresh<br>All + Conn | Connection<br>Properties<br>Edit Links<br>ections | s Art<br>Z↓ |
|                | A1          |                | - (                    | f <sub>x</sub>          |                       |                                                   | _           |
|                | А           | В              | С                      | D                       | E                     | F                                                 | G           |
| 1              |             | 1              |                        |                         |                       |                                                   |             |
| 2              |             |                |                        |                         |                       |                                                   |             |
| 3              |             |                |                        |                         |                       |                                                   |             |

AFTER OPENING DATA TAB CLICK ON FROM TEXT

### STEP-6

## Select the File from the folder where you have downloaded the .txt file

| Import Text File                |     |            |                |            |                    |       | x    |
|---------------------------------|-----|------------|----------------|------------|--------------------|-------|------|
| СЭО-СРАС                        | D   |            | • <del>*</del> | Search F   | РАО-СРАО           |       | ٩    |
| Organize 🔻 New folder           |     |            |                |            |                    |       | 0    |
| Network                         | *   | Name       |                |            | Date modified      |       | Туре |
| Control Panel                   |     | 075305.txt |                |            | 30/05/2017 4:5     | 1 PM  | Text |
| CCP_REPS_20170118               |     |            |                |            |                    |       |      |
| bws-callout-utility-1           |     |            |                |            |                    |       |      |
| eppo_samples                    |     |            |                |            |                    |       |      |
| 鷆 hindi fonts                   |     |            |                |            |                    |       |      |
| Jeevan_praman<br>Links 20140305 | -   |            |                |            |                    |       |      |
| Marriage_Forms                  |     |            |                |            |                    |       |      |
| 🌗 New folder                    | -   |            |                |            |                    |       | Þ    |
| File na                         | me: | 075305.txt | •              | Text Files | (*.prn;*.txt;*.cs) | v)    | •    |
|                                 |     | Tool       | s 🔻            | Impo       | rt C               | ancel |      |

## **Click on Import**

#### Import wizard screen will open (Step 1)

| Text Import Wizard - Step 1 of 3                                                                                                    | 8                     | x                |
|----------------------------------------------------------------------------------------------------|-----------------------|------------------|
| The Text Wizard has determined that your data is Delimited.                                                                               |                       |                  |
| If this is correct, choose Next, or choose the data type that best describes your data.                                                   |                       |                  |
| Original data type                                                                                                    |                       |                  |
| Choose the file type that best describes your data:                                                                                       |                       |                  |
| Tixed would a realigned in columns with spaces between each ried.                                                                         |                       |                  |
| Start import at row: 1 File grigin: 437 : OEM United States                                                                               |                       | -                |
|                                                                                                    |                       |                  |
|                                                                                                    |                       |                  |
| Preview of file C:\Users\admin\Desktop\PAO-CPAO\075305.txt.                                                                               |                       |                  |
| 1 MINISTRY_DEPT, PAO, PPO_NUM, PENSIONER_NAME, FP_NAME, PPO_CLASS<br>2 FINANCE, 075305, 753050000017, "BHATI SHRI KRISHAN KUMAR", "DEVI S | ,DATE_BII<br>MT ATRI" | ATE ^            |
| 3 FINANCE, 075305, 753050000028, "NARAIN SHRI CHAND", "SHARMA SMT RA                                                                      | MA", "V -             | Ve               |
| 5 FINANCE,075305,753050200013, TRIANA SH S K , TRIANA SHI AMATA                                                                           | SUM", "A              | - : <del>-</del> |
| · · · · · · · · · · · · · · · · · · ·                                                                                                    |                       | •                |
| Cancel < Back <u>N</u> ext >                                                                                                    | Eir                   | nish             |
|                                                                                                    |                       | _                |

**Choose Delimited and Click Next** 

Import wizard (Step 2)

| below.                                                             | you set the | delimiters                                  | your data contains                                                      | . You can see how your text is affec                                                                    | cted in the preview                                                                  |
|--------------------------------------------------------------------|-------------|---------------------------------------------|-------------------------------------------------------------------------|----------------------------------------------------------------------------------------------------|--------------------------------------------------------------------------------------|
| Delimiters                                                         |             |                                             |                                                                         |                                                                                                    |                                                                                      |
| Tab                                                                |             |                                             |                                                                         |                                                                                                    |                                                                                      |
| Semicolon                                                          |             | Treat cons                                  | secutive delimiters                                                     | as one                                                                                                  |                                                                                      |
| Comma                                                              |             | <b>—</b>                                    | -                                                                       |                                                                                                    |                                                                                      |
| Space                                                              | Tex         | ct <u>q</u> ualifier:                       |                                                                         | •                                                                                                    |                                                                                      |
| Other:                                                             |             |                                             |                                                                         |                                                                                                    |                                                                                      |
|                                                                    |             |                                             |                                                                         |                                                                                                    |                                                                                      |
|                                                                    |             |                                             |                                                                         |                                                                                                    |                                                                                      |
|                                                                    |             |                                             |                                                                         |                                                                                                    |                                                                                      |
| Data <u>p</u> review                                               |             |                                             |                                                                         |                                                                                                    |                                                                                      |
| Data <u>p</u> review                                               |             |                                             |                                                                         |                                                                                                    |                                                                                      |
| Data preview                                                       | RY DEPT     | PAO                                         |                                                                         | PENSIONER NAME                                                                                          | FD NAME                                                                              |
| Data preview<br>MINIST<br>FINANCE                                  | RY_DEPT     | PAO<br>075305                               | PPO_NUM<br>753050000017                                                 | PENSIONER_NAME<br>BHATI SHRI KRISHAN KUMAR                                                              | FP_NAME ^<br>DEVI SMT ATI                                                            |
| Data greview<br>MINIST<br>FINANCE<br>FINANCE                       | RY_DEPT     | PAO<br>075305<br>075305                     | PPO_NUM<br>753050000017<br>753050000028                                 | PENSIONER_NAME<br>BHATI SHRI KRISHAN KUMAR<br>NARAIN SHRI CHAND                                         | FP_NAME<br>DEVI SMT ATI<br>SHARMA SMT I                                              |
| Data greview<br>MINIST<br>FINANCE<br>FINANCE<br>FINANCE            | RY_DEPT     | PAO<br>075305<br>075305<br>075305           | PPO_NUM<br>753050000017<br>753050000028<br>753050200015                 | PENSIONER_NAME<br>BHATI SHRI KRISHAN KUMAR<br>NARAIN SHRI CHAND<br>TRIKHA SH S N                        | FP_NAME<br>DEVI SMT ATI<br>SHARMA SMT I<br>TRIKHA SMT I                              |
| Data greview<br>MINIST<br>FINANCE<br>FINANCE<br>FINANCE<br>FINANCE | RY_DEPT     | PAO<br>075305<br>075305<br>075305<br>075305 | PPO_NUM<br>753050000017<br>753050000028<br>753050200015<br>753050200020 | PENSIONER_NAME<br>BHATI SHRI KRISHAN KUMAR<br>NARAIN SHRI CHAND<br>TRIKHA SH S N<br>CHANDRA SHRI RAMESH | FP_NAME<br>DEVI SMT ATI<br>SHARMA SMT I<br>TRIKHA SMT I<br>LATA SMT KUS <del>•</del> |

Select Comma under Delimiters and click on next

## Import wizard (Step 3)

| Text Import Wizard - Step 3 of 3                           |                                                                              |                                                                       | 8 <mark>×</mark>     |
|------------------------------------------------------------|------------------------------------------------------------------------------|-----------------------------------------------------------------------|----------------------|
| This screen lets you select each col<br>Column data format | umn and set the Data Fo<br>'General' converts num<br>remaining values to tex | rmat.<br>eric values to numbers, date valu<br>kt.<br><u>A</u> dvanced | es to dates, and all |
| General Gener                                              | alGeneral Ge                                                                 | eneral                                                                | General              |
| MINISTRY_DEPT PAO                                          | PPO_NUM PE                                                                   | ENSIONER_NAME                                                         | FP_NAME              |
| FINANCE 07530                                              | 5 753050000017 BH                                                            | HATI SHRI KRISHAN KUMAR                                               | DEVI SMT ATI         |
| FINANCE 07530                                              | 5 753050000028 NA                                                            | ARAIN SHRI CHAND                                                      | SHARMA SMT I         |
| FINANCE 07530                                              | 5 753050200015 TR                                                            | RIKHA SH S N                                                          | TRIKHA SIT I         |
| DINANCE 07530                                              | 5 753050200020 CH                                                            | HANDRA SHRI RAMESH                                                    | LATA                 |
| <ul> <li>■</li> </ul>                                      |                                                                              |                                                                       | SCROLL BAR           |
|                                                            | Cancel                                                                       | < <u>B</u> ack Next                                                   | > Finish             |

Scroll to the end Column under Data preview then press Shift key without releasing shift key use mouse and click on DDO CODE Column and your screen should look like below

| General       General converts numeric values to numbers, date values to dates, and all remaining values to text.                                                                                                    | his screen lets you select each<br>Column data format                                             | column and set the Data Format.                              |                                               |
|----------------------------------------------------------------------------------------------------|---------------------------------------------------------------------------------------------------|--------------------------------------------------------------|-----------------------------------------------|
| Data preview  TText Text Text Text Text Text Text Text                                                                                                    | <ul> <li>General</li> <li>Text</li> <li>Date: DMY</li> <li>Do not import column (skip)</li> </ul> | 'General' converts numeric valu<br>remaining values to text. | ues to numbers, date values to dates, and all |
| Trext     Text     Text     Text       GRADE_PAY     LAST_PAY_DRAWN     BANK_NAME     CPPC_CODE     PAY_BR_CD     DDO_CCI       5400     ALLAHABAD     BANK     0212424     0210323       5400     CENTRAL     BANK OF INDIA     0283760     0280303       5400     PUNJAB     NATIONAL     BANK     0306386     0302164       5400     CANARA     BANK     0242962     0242004     T                                                                                                    |                                                                                                   |                                                              | Use Shift Key and Mo                          |
| TText       Text       Text       Text       Text         CRADE_PAY LAST_PAY_DRAWN       BANK_NAME       CPPC_CODE       PAY_BR_CD       DDO_CCI         5400       ALLAHABAD       BANK       0212424       0210323         5400       CENTRAL       BANK OF INDIA       0283760       0280303         5400       PUNJAB       NATIONAL       BANK       0306386       0302164         5400       CANARA       BANK       0242962       0242004       T                                                                                                    | Data preview                                                                                      |                                                              |                                               |
| GRADE_PAY       LAST_PAY_DRAWN       BANK_NAME       CPPC_CODE       PAY_BR_CD       DDO_COI         5400       ALLAHABAD       BANK       0212424       0210323       Image: Constraint of the constraint of the constraint of t | TText Text                                                                                        | Text                                                         | Text Text Text                                |
| 5400         ALLAHABAD BANK         0212424         0210323           5400         CENTRAL BANK OF INDIA 0283760         0280303           5400         PUNJAB NATIONAL BANK         0306386         0302164           5400         CANARA BANK         0242962         0242004                                                                                                    | GRADE_PAY_LAST_PAY_I                                                                              | RAWN BANK_NAME                                               | CPPC_CODE PAY_BR_CD DDO_CO                    |
| 5400         PUNJAB NATIONAL BANK         0306386         0302164           5400         CANARA BANK         0242962         0242004                                                                                                    | 5400                                                                                              | ALLAHABAD BANK                                               | 0212424 0210323                               |
| 5400 CANARA BANK 0242962 0242004                                                                                                    | 5400                                                                                              | PUNJAB NATIONAL BAN                                          | IK 0306386 0302164                            |
|                                                                                                    |                                                                                                   | CANARA BANK                                                  | 0242962 0242004 🔫                             |
|                                                                                                    | 5400                                                                                              |                                                              |                                               |

After selecting the data click choose Text under Column Data Format and then Click Finish

## STEP-7

Following screen will appear once Finish is clicked

| Import Data            |                           | 8 x     |
|------------------------|---------------------------|---------|
| Where do you want      | to put the data<br>sheet: | a?      |
| =\$A\$1<br>New workshe | et                        | <b></b> |
| Properties             | ОК                        | Cancel  |
|                        |                           |         |

Click on OK to start Import of data

After Successfully importing data you're your excel sheet will be filled like the screen below now you can save this excel file for your usage

|                   | 6                 | u - 🔒 '        | <u>**</u>   <del>-</del> | _                       | _                | _                                                 | -                      | _           | _         | -                                  | В           | ook1 - N           | Aicrosoft E         |
|-------------------|-------------------|----------------|--------------------------|-------------------------|------------------|---------------------------------------------------|------------------------|-------------|-----------|------------------------------------|-------------|--------------------|---------------------|
| F                 | il <b>e</b> Hor   | ne Ir          | nsert I                  | Page Layout F           | Formulas         | Data                                              | Review                 | View        | Ado       | d-Ins                              | Load Te     | est A              | crobat              |
| Fro               | A From<br>ess Web | From F<br>Text | rom Other<br>Sources *   | Existing<br>Connections | Refresh<br>All * | Difference Connection<br>Properties<br>Edit Links | <sup>IS</sup> Â↓<br>Z↓ | AZA<br>Sort | Filter    | 🖗 Clear<br>र्कु Reap<br>र्थु Advar | ply<br>nced | Text to<br>Columns | Remove<br>Duplicate |
| Get External Data |                   |                |                          |                         | C0               | nnections                                         |                        | 50          | ort & Fir | ter                                |             |                    |                     |
|                   | A1                |                | - <b>-</b> (0            | $f_{x}$                 |                  |                                                   |                        |             |           |                                    |             |                    |                     |
|                   | A                 |                | В                        | С                       |                  | D                                                 |                        |             |           |                                    |             |                    |                     |
| 1                 | MINISTR           | Y_DEPT         | PAO                      | PPO_NUM                 | PENSIO           | NER_NAME                                          |                        |             | FP.       | NAME                               |             |                    | PPO_                |
| 2                 | FINANCE           |                | 075305                   | 75305000017             | BHATI S          | HRI KRISHAN                                       | N KUMA                 | AR          | DE        | VI SMT A                           | TRI         |                    | V - Vo              |
| 3                 | FINANCE           |                | 075305                   | 75305000028             | NARAIN           | I SHRI CHAN                                       | D                      |             | SH        | ARMA SI                            | MT RA       | MA                 | V - Vo              |
| 4                 | FINANCE           |                | 075305                   | 753050200015            | TRIKHA           | SH S N                                            |                        |             | TR        | ІКНА SM                            | T KAN       | ТА                 | A - Su              |
| 5                 | FINANCE           |                | 075305                   | 753050200020            | CHAND            | RA SHRI RAN                                       | <b>IESH</b>            |             | LA        | TA SMT I                           | CUSUN       | 1                  | A - Su              |
| 6                 | FINANCE           |                | 075305                   | 753050200037            | SAXENA           | SHRI S K                                          |                        |             | SA        | XENA SN                            | AT PRA      | BHA                | A - Su              |
| 7                 | FINANCE           |                | 075305                   | 753050300016            | SHRI NA          | RESH CHAN                                         | D GUPT                 | A           | SN        |                                    | GUPTA       | 1                  | A - Su              |
| 8                 | FINANCE           |                | 075305                   | 753050300029            | SH VIRE          | NDER KUMA                                         | RKAPC                  | OOR         | SN        | T SUNIT                            | А КАР       | OOR                | A - Su              |
| 9                 | FINANCE           |                | 075305                   | 753050400013            | UPADH            | YAY SH R B                                        |                        |             | UP        | ADHYAY                             | SMT F       |                    | A A - Su            |
| 10                | FINANCE           |                | 075305                   | 753050500014            | SHRI CH          | ANDER BHA                                         | N                      |             | SIV       | IT. SUMA                           | RTI DI      | EVI                | A - Su              |

## STEP-8

### Save the file

| Save As                                                                           | op 🕨                  |                                                                    | ▼ 🍫 Search Desktop                                                                                                    |        | P     |  |  |  |  |
|-----------------------------------------------------------------------------------|-----------------------|--------------------------------------------------------------------|----------------------------------------------------------------------------------------------------|--------|-------|--|--|--|--|
| Organize 🔻 New                                                                    | w folder              |                                                                    |                                                                                                    | == ▼ ( | ?     |  |  |  |  |
| Desktop<br>Downloads<br>Dropbox<br>Recent Places<br>Desktop<br>Elibraries<br>Apps | H                     | S<br>S<br>S<br>S<br>S<br>S<br>S<br>S<br>S<br>S<br>S<br>S<br>S<br>S | Geven Pay Matrix Table.xlsx<br>(LSX File<br>7.1 KB<br>(CROLL_NEW_VS_OLD_DIARY_2017<br>525.xlsx<br>(LSX File<br>(CROLL_NEW_VS_OLD_DIARY.xlsx<br>(LSX File<br>2.0 KB |        | * III |  |  |  |  |
| <ul> <li>Documents</li> <li>Music</li> <li>Pictures</li> </ul>                    | -                     | S<br>7/<br>X                                                       | CROLL_DATA_FOR_COMPILE_201<br>0419.xlsx<br>(LSX File                                                                                                    |        | Ŧ     |  |  |  |  |
| File name:                                                                        | PRE-2016_075305_DA    | ATA.xlsx                                                           |                                                                                                    |        | •     |  |  |  |  |
| Save as type:                                                                     | Excel Workbook (*.xls |                                                                    | -                                                                                                    |        |       |  |  |  |  |
| Authors:                                                                          | admin                 |                                                                    |                                                                                                    |        |       |  |  |  |  |
| Save Thumbnail                                                                    |                       |                                                                    |                                                                                                    |        |       |  |  |  |  |
| ) Hide Folders                                                                    |                       |                                                                    | Tools 🔻 Save                                                                                                    | Cancel |       |  |  |  |  |

### This is how you can convert CSV(txt) file into excel